## v6 プラスでのポート開放の手順

## 【注意事項】

ポート開放は不用意に行うと外部からのセキュリティ低下を引き起こす恐れがあります。充分な考慮の上、設定はお客様自身の責 任にて実施いただきますようにお願いいたします。

ここでは例として NTT 東西のホームゲートウェイ PR-400 シリーズで設定する方法を説明します。

まずウェブブラウザで「<u>http://ntt.setup:8888/t/</u>」または「<u>http://192.168.1.1:8888/t/</u>」にアクセスしてホームゲートウェ イの設定画面を開きます。(ホームゲートウェイの IP アドレスを変更している場合は、**192.168.1.1**の部分を変更した IP アドレ スに置き換えてください。)

設定画面で「IPv4 設定」を選択します。

| 言済事業者ソフトウェア一覧             |        | ブロック数 1/10 夏番 |
|---------------------------|--------|---------------|
| Setting<br>IPv4<br>IPv4設定 | לעוולט | 170%          |
| 170-12                    | 070-92 |               |

画面右には **割り当てられた IPv4 グローバルアドレス** と 利用可能なポート番号の一覧 が表示されます。 開放するポートはこの一覧の中から選ぶ必要があります。

画面左のメニューから「静的 NAPT 設定」を選択します。

| IPv40X2                                                                                                    | Topページ   |                              |
|----------------------------------------------------------------------------------------------------|----------|------------------------------|
| ソフトウェアバージョン<br>1.2.0                                                                                          | 1Pr47FLA | 割り当てられたIPv4グローバルアドレス         |
| <ul> <li>Lop</li> <li>IPe4バケットフィル参設定</li> <li><u>静的NAPT設定</u></li> <li>高度な設定</li> <li>ユーザ名バスワードの変更</li> </ul> | 利用可能水一ト  | へ<br>利用可能なポート番号の一覧<br>(240個) |
|                                                                                                    | IPv4     | 有効                           |

初回のみ、設定のためのユーザ名とパスワードを決めるように要求されます。

それぞれ任意のものを入力し、忘れないようにします。

| 新しいユーザ名      |  |
|--------------|--|
| 新しいパスワード     |  |
| 新しいパスワード(確認) |  |

ユーザ名とパスワードでログインすると現在設定されている内容が表示されます。

新しく設定するには未設定のエントリ番号(No.)を選択します。

| IPv4設定                                                                                                 | 静的NAPT設定                                        |         |         |        |       |  |
|----------------------------------------------------------------------------------------------------|-------------------------------------------------|---------|---------|--------|-------|--|
| ソフトウェアバージョン                                                                                            |                                                 |         |         |        |       |  |
| 1.2.0                                                                                                  | No.                                             | 対象プロトコル | 公開対象ボート | 宛先アドレス | 宛先ボート |  |
| <ul> <li>Top</li> <li>IPv4バケットフィルタ設定</li> <li>静的NAPT設定</li> <li>高度な設定</li> <li>ユーザ名バスワードの変更</li> </ul> | 1<br>2<br>3<br>4<br>5<br>6<br>7<br>8<br>9<br>10 |         |         |        |       |  |

エントリ編集画面で設定する内容を入力します。

対象プロトコルは、TCP または UDP を指定します。 **公開対象ポート**は、前述の**利用可能なポート番号の一覧**の中から1つ選んで入力します。

**宛先アドレス**と**宛先ポート**は、外部に公開する機器の LAN 内でのローカルアドレスとポート番号を入力します。

入力したら設定ボタンを押して保存します。

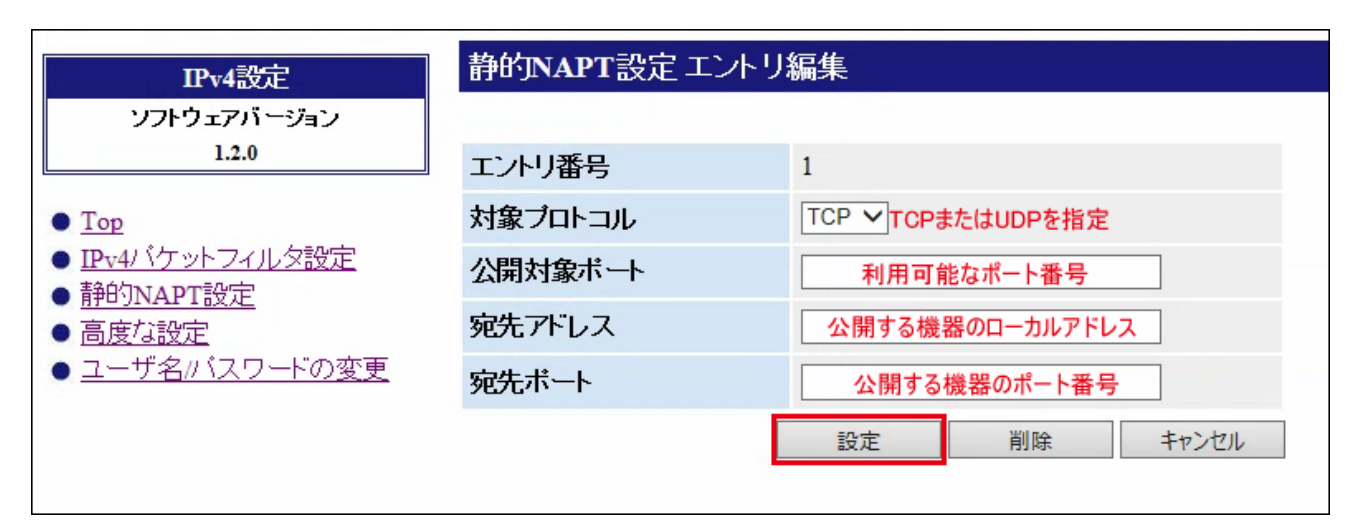